## 🍐 Promethean

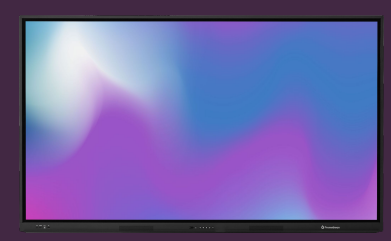

## INTRODUCTION TO SPINNER

Learn how to use the Spinner app to create lists and randomize selections.

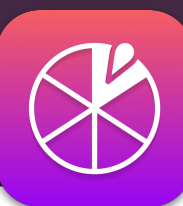

## Image: space space

## Spinner

Open the App Menu and select Spinner. If you use this tool often, you can drag the icon from the onto the Quick Launch Menu, to create a shortcut.

A web version of the app is also available, from the OnePromethean website.

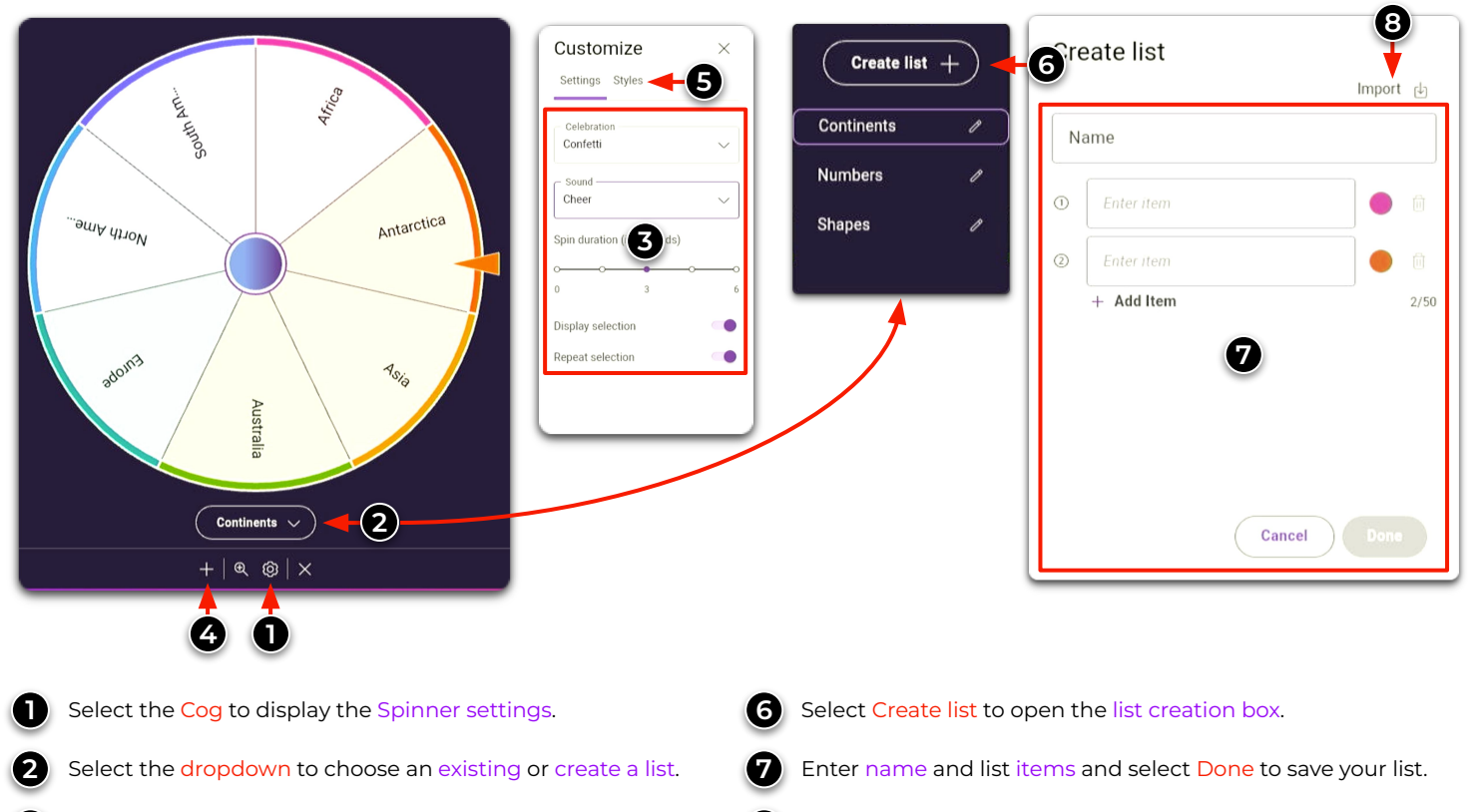

3 Adjust Spinner settings.

65

Tap the <mark>plus icon</mark> to open another spinner on the screen. You can have up to 4 timers at the same time.

Select Styles to change the color scheme of your Spinner.

8 Import list from a USB-drive (.csv file format).